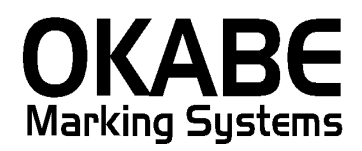

# *岡島百貨店2017 値札発行システム オペレーションマニュアル*

Version: 1.00

平成29年10月

オカベマーキングシステム株式会社

# <u>目 次</u>

# I. 岡島百貨店2017値札発行システム

| 目  | 次2                                       |
|----|------------------------------------------|
| 処理 | 概要3                                      |
| 機能 | 概要3                                      |
| 処理 | 手順4                                      |
| 1  | . 発行処理(ヘッダー項目)4                          |
| 2  | . 発行処理(明細項目1)6                           |
| 3  | . 初期設定(初期設定終了後発行画面を再立ち上げすることにより変更が有効になりま |
| す  | 。)                                       |
| (  | ①初期札種設定(初期出荷時は「標準1号プロパー 2段バー」です)8        |
| (  | ②税区分設定(初期出荷時は「外税2」です)9                   |
| (  | ③仕入区分設定(初期出荷時は「本仕入」です)10                 |
| (  | ④取引先コード設定(初期出荷時は初期値設定無し)11               |
| (  | ⑤ロゴ印字設定(初期出荷時は有です。画面上部で確認)11             |
| 4  | . 税率の変更                                  |
| その | 他13                                      |
| 1  | . 値札コード                                  |
| 2  | . 税区分13                                  |
| 3  | . 販促文字一覧14                               |
| ソフ | トウェアトラブル発生時のご連絡先15                       |

## <u>処理概要</u>

- ・使用機種 Windows搭載PC
- ・使用OS Windows XP/7/10 ※サーバー用OSは除く
- ・サブモジュール オカベ製プリンタ専用 DLL (OPD)

・使用プリンタ M-9820, M-9680Ⅱ, M-96800, Xi320
 ※本システムは、32ビット版となります。
 ※本システムは、外税,内税,非課税,外税2,外税3 対応となります。

## 機能概要

- 1. 画面より発行データを入力し、編集後プリンタへ送信します。
- 2. 札種は標準1・2・3・4・5・6・7・10・11号札の9種類です。

## 処理手順

# 1. 発行処理(ヘッダー項目)

| 能行(F1)   行<br>明除(F5)   全 | 発行(F2)   呼ど<br>削除(F6)   行れ | 出し(F3)   登録<br>夏写(F7)   テーフ | ≹(F4) <u></u> キー参<br>ラル(F8) 閉じる | 照(F11)<br>る(F10) う | 上書き( <u>w)</u><br>選択発行(F12) |                       |                |               |                          |
|--------------------------|----------------------------|-----------------------------|---------------------------------|--------------------|-----------------------------|-----------------------|----------------|---------------|--------------------------|
|                          |                            |                             | 畄                               | 島                  | 2017                        | 7値札                   | <b>し</b> 発行    | ŕ             | ver1.00                  |
| 札種:<br>012               | コート <mark>"。</mark><br>標準  | 札<br>1号ブロバー                 | 種<br>- 2段バー                     |                    |                             | 税区分<br>税2             |                |               | 口ゴ印字 <sub>FEL</sub><br>有 |
| 取弓15<br>999999           | t⊐                         |                             |                                 |                    | 仕入コード<br>2 本<br>※「単品コード」()  | 仕入形態<br>仕入<br>‡1段バーコー | 仕入年<br>710     | 月<br>※半角数字3桁  | (西暦下1桁+月2桁               |
| DE                       | PT クラス                     | 取引条件                        | 戦略商品                            | 価格                 |                             |                       | 販促文字           | ~//I<br>取引先任意 | 発行枚数                     |
|                          |                            |                             |                                 |                    |                             | 104                   |                |               |                          |
| -                        |                            |                             |                                 |                    |                             |                       |                |               |                          |
| -                        |                            |                             |                                 |                    |                             |                       |                |               |                          |
|                          |                            |                             |                                 |                    |                             |                       |                |               |                          |
|                          |                            |                             |                                 |                    |                             |                       |                |               |                          |
|                          |                            |                             |                                 |                    |                             |                       |                |               |                          |
|                          |                            |                             |                                 |                    |                             |                       |                |               |                          |
|                          |                            |                             |                                 | ※[内                | 税」弾択時のみ間                    | 道い価格1をつ               | <b></b>        |               |                          |
|                          |                            |                             | ※戦略福                            | 品である               | 5場合、『戦略商品                   | 記欄に[1](半              | ),<br>(角数字)を入力 | )             |                          |
| 1-K                      |                            | テーブル参照[                     | [税区分]→[税区                       | [分]                |                             |                       |                |               |                          |
|                          |                            |                             |                                 |                    |                             |                       |                |               |                          |
| ・機                       | 能:へ                        | ッダー                         | ·項目(                            | (札コ                | ード~仕                        | 入年月)                  | の入力            | を行う。          |                          |

|   | <u> </u> |        |                         |   |
|---|----------|--------|-------------------------|---|
| ſ | 参        | 照テーブル縦 | 属集:札種.OTB X             |   |
|   |          | 検索キー   | 値                       | ~ |
|   | Þ        | 011    | 標準1号ブロバー 1段バー           |   |
|   |          | 012    | 標準1号ブロバー 2段バー           |   |
|   |          | 021    | 標準2号ブロバー 1段バー           |   |
|   |          | 022    | 標準2号プロバー 2段バー           |   |
|   |          | 031    | 標準3号プロパー 1段バー           |   |
|   |          | 032    | 標準3号ブロバー 2段バー           |   |
|   |          | 041    | 標準4号プロパー 1段バー           |   |
|   |          | 042    | 標準4号ブロバー 2段バー           |   |
|   |          | 051    | 標準5号ブロバー 1段バー           |   |
|   |          |        |                         | - |
|   | 1        |        | H + - A ~ X C           |   |
|   |          |        | 🔷 OK 🛛 🥂 閉じる(O) 孝 ヘルプ(E | Ø |

札種

札種コード選択時に自動で表示される(手入力不可)

税区コード 税区コードの選択(F8ボタンで一覧表示)

|   | 検索キー | 値   |   |
|---|------|-----|---|
| Þ | 0    | 外税  |   |
|   | 1    | 内税  |   |
|   | 2    | 非課税 | = |
|   | 4    | 外税2 |   |
|   | 5    | 外税3 |   |

X

税区分 税区コード選択時に自動で表示される(手入力不可)

取引先コード 数字6桁必須(初期値設定可能)

仕入コード 仕入形態の選択(F8ボタンで一覧表示)

| 参 | 照テーブル緑 | 編集: 仕入形態.OTB | × |
|---|--------|--------------|---|
| Г | 検索キー   | 値            | • |
| Þ | 1      | 買取仕入★        |   |
|   | 2      | 本仕入          |   |
|   | 3      | 売上仕入〇        | E |
|   | 4      | 未決伝票●        |   |
|   | 5      | ギフト定番☆       |   |
|   |        |              |   |

仕入形態 仕入コード選択時に自動で表示される(手入力不可)

仕入年月 初期値はPCの内部時計により取得。変更可(西暦下1桁+月2桁)

ロゴ印字 ロゴ印字の選択(F8ボタンで一覧表示)

| 参照テーブル緒 | 編集: ロゴ印字.OTB |   |
|---------|--------------|---|
| 検索キー    | 値            | Ī |
| ▶ 0     | 無            |   |
| 1       | 有            |   |
|         |              |   |

# 2. 発行処理(明細項目1)

| 除(F5)  全削除(F6)  行複写(F7)  〒-7%(F8)  開UG(F10)  選<br>   <b>岡</b> 島2                                                                                                    | <br>2017値札                                        | .発行                                    | ver1.00                               |
|----------------------------------------------------------------------------------------------------|---------------------------------------------------|----------------------------------------|---------------------------------------|
| 札種コード<br>012 標準1号ブロバー 2段バー<br>取引先コード<br>123456                                                                                                    | 税区コード<br>4 外税2<br>位入コード<br>2 本仕入                  |                                        | ロゴ印字 <sub>TEL</sub><br>有<br>西暦下1桁+月2桁 |
| DEPT         クラス         取引条件         戦略商品         価格           1234         123456         1234         1         123456           -         -         -         -         -           -         -         -         -         -           -         -         -         -         -         -           -         -         -         -         -         -         -           -         -         -         -         -         -         -         -           -         -         -         -         -         -         -         -         -         -         -         -         -         -         -         -         -         -         -         -         -         -         -         -         -         -         -         -         -         -         -         -         -         -         -         -         -         -         -         -         -         -         -         -         -         -         -         -         -         -         -         -         -         -         -         -         - <t< th=""><th>■単品コード 販促コード<br/>単品コード 販促コード<br/>1234567890123 07 2</th><th>販促文字<br/>取引先任意<br/>2点に付き ABCDE12345アイウIオ</th><th>発行枚数       1234</th></t<> | ■単品コード 販促コード<br>単品コード 販促コード<br>1234567890123 07 2 | 販促文字<br>取引先任意<br>2点に付き ABCDE12345アイウIオ | 発行枚数       1234                       |
| ※「内称<br>※戦略商品である:<br>数 : (1/7)                                                                                                    | 記選択時のみ『税込価格』を入<br>場合、『戦略商品』欄に『1』(半;               | 力<br>角数字)を入力                           |                                       |

| ]: DEPT | 数字4桁必須                     |
|---------|----------------------------|
| クラス     | 数字6桁必須                     |
| 取引条件    | 数字4桁必須                     |
| 戦略商品    | 『*』を印字する場合に"1" (半角数字)を入力   |
| 価格      | 数字1~6桁必須(5号札の場合のみ7桁まで入力可能) |
|         | ※本体価格を入力(『内税』の場合のみ税込価格を入力) |
| 単品コード   | 数字13桁入力                    |

1段バーコード選択時入力必須

| 販促コート | 販促又子の選択 | <u>(F8ホタンでー</u> | ·筧衣不) | (仕息)    |
|-------|---------|-----------------|-------|---------|
|       | ᄠᄱᆇᇢᄵᇕᄱ |                 |       | //イ 立 \ |

| 参照テーブル                | L編集: 販促文字.OTB |  |  |  |  |  |
|-----------------------|---------------|--|--|--|--|--|
| 検索キー                  | 値             |  |  |  |  |  |
| ▶ 01                  | 税込み           |  |  |  |  |  |
| 02                    | 特価品           |  |  |  |  |  |
| 03                    | 奉仕品           |  |  |  |  |  |
| 04                    | 特別奉仕品         |  |  |  |  |  |
| 05                    |               |  |  |  |  |  |
| 06                    | 1点に付き         |  |  |  |  |  |
| 07                    | 2点に付き         |  |  |  |  |  |
| 08                    | 3点に付き         |  |  |  |  |  |
| 09                    | 4点に付き         |  |  |  |  |  |
| ► ► ► ► ► ► ► ★ < < < |               |  |  |  |  |  |
|                       | <br><br><br>  |  |  |  |  |  |

| 販促文字  | 販促コード選択時に自動で表示される | (手入力不可) |
|-------|-------------------|---------|
| 取引先任意 | 半角英数カナ0~15桁(任意)   |         |
| 発行枚数  | 数字1~4桁必須          |         |

・ファンクション機能(発行機能のみ)

- PF1 → 画面データの全発行
- PF2 → カーソル行のみの行発行
- PF5 → 行削除
- PF7 → 行複写
- PF10 → 終了
- PF12 → 選択行のみ行発行(選択は行先頭の枠をクリック)

- 3. 初期設定(初期設定終了後発行画面を再立ち上げすることにより変更が有効になります。)
  - ①初期札種設定(初期出荷時は「標準1号プロパー 2段バー」です)
  - (機能)発行画面立ち上げ時の札種を設定する
  - (操作)発行画面上部の、ツール(T)⇒参照テーブル編集(T)⇒初期値⇒「OK」 検索キー: 札種コード の「値」に下記札種コードを入力 更新ボタンを押して完了

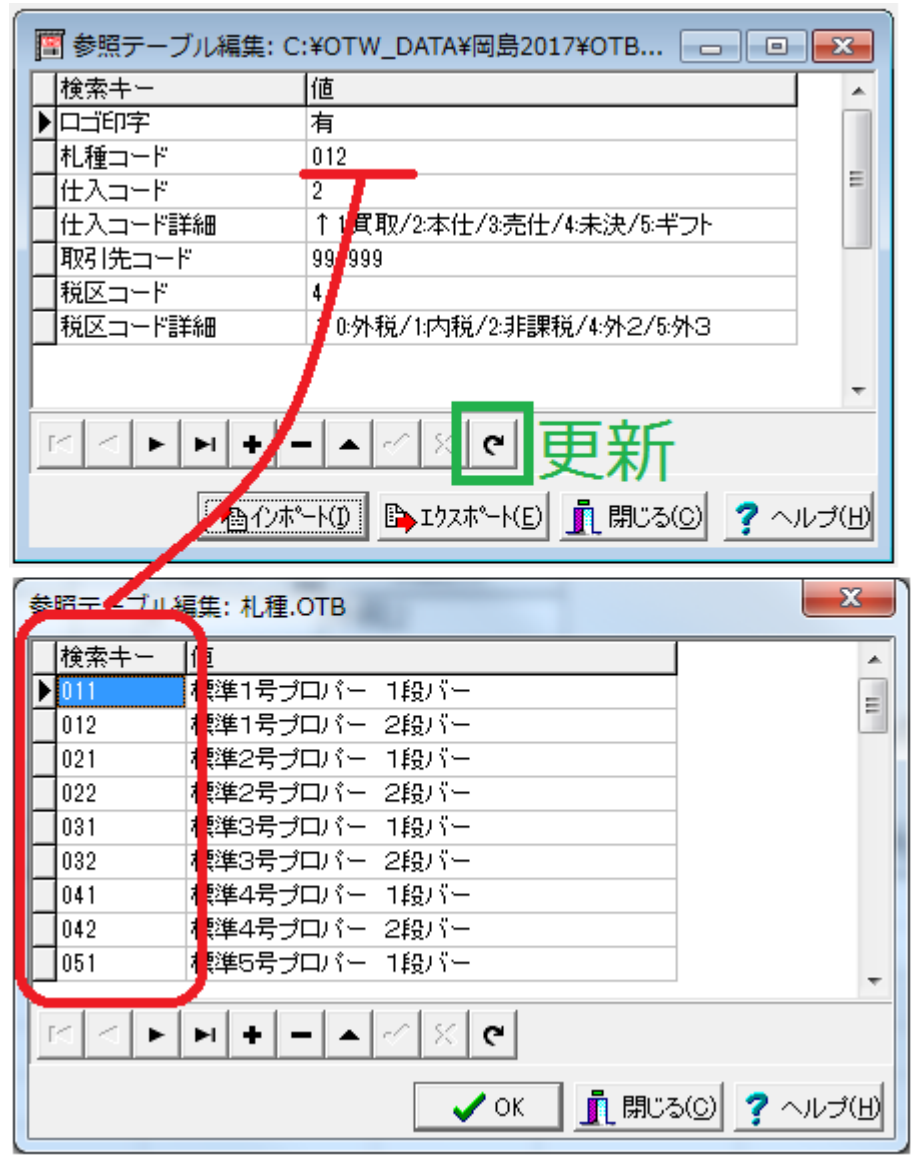

札種コードー覧は本資料後半「その他」に記載

※札種コードは、発行画面の「札種コード」項目でF8キーを押して確認できる

②税区分設定(初期出荷時は「外税2」です)

(機能)発行画面立ち上げ時の税区分を設定する

(操作)発行画面上部の、ツール(T)⇒参照テーブル編集(T)⇒初期値⇒「OK」
 検索キー:税区コードの「値」に下記税区コード(半角数字)を入力

| 参照テーブル編集:初期                            | 明值.OTB                     | ×        |  |  |  |
|----------------------------------------|----------------------------|----------|--|--|--|
| 検索キー                                   | 値                          | <b>^</b> |  |  |  |
| ▶□ゴ印字                                  | 有                          |          |  |  |  |
| ▲札種コード                                 | 012                        |          |  |  |  |
| 仕入コード                                  | 2                          | =        |  |  |  |
| 仕入コード詳細                                | ↑1:買取/2:本仕/3:売仕/4:未決/5:ギフト |          |  |  |  |
| 取引先コード                                 | 999999                     |          |  |  |  |
| 税区コード                                  | 4                          |          |  |  |  |
| 税区コード詳細                                | ↑0:外税/1:内税/2:非課税/4:外2/5:外3 |          |  |  |  |
|                                        |                            |          |  |  |  |
|                                        |                            | -        |  |  |  |
| 조리···································· |                            |          |  |  |  |
|                                        | <u>_</u> 開じる(C)            | ヘルプ(出)   |  |  |  |

更新ボタンを押して完了

- 0・・・外税
- ・・内税
- ・・非課税
- 4 · · · 外税2
- 5···外税3
- ※コードの入力は半角数字

#### ③仕入区分設定(初期出荷時は「本仕入」です)

(機能)発行画面立ち上げ時の仕入区分を設定する

(操作)発行画面上部の、ツール(T)⇒参照テーブル編集(T)⇒初期値⇒「OK」

検索キー: 仕入コード の「値」に下記仕入コード(半角数字)を入力

#### 更新ボタンを押して完了 x 参照テーブル編集:初期値.OTB 検索キー 値 . ▶□ゴ印字 有 札種コード 012 Ξ 仕入コード 2 ↑1:買取/2:本仕/3:売仕/4:未決/5:ギフト 仕入コード詳細 取引先コード 999999 税区コード 4 税区コード詳細 ↑0:外税/1:内税/2:非課税/4:外2/5:外3 ÷ 更新 6 $[\leq$ ▶ | ▶| + | ٠ <u> Î</u> 閉じる(C) 孝 ヘルプ(H)

- ・・買取
- 2・・・本仕入
- 3・・・売上仕入
- 4・・・未決伝票
- 5・・・ギフト定番

④取引先コード設定(初期出荷時は初期値設定無し)

(機能)発行画面立ち上げ時の取引先コードを設定する

(操作)発行画面上部の、ツール(T)⇒参照テーブル編集(T)⇒初期値⇒「OK」
 検索キー:取引先コードの「値」に半角数字6桁を入力

| 参照テーブル編集:初期 | 期值.OTB                      | ×        |
|-------------|-----------------------------|----------|
| 検索キー        | 値                           | <b>_</b> |
| ▶□ゴ印字       | 有                           |          |
| ▲札種コード      | 012                         |          |
| 仕入コード       | 2                           | E        |
| 仕入コード詳細     | ↑1:買取/2:本仕/3:売仕/4:未決/5:ギフト  |          |
| 取引先コード      | 999999                      |          |
| 税区コード       | 4                           |          |
| 税区コード詳細     | ↑0:外税/1:内税/2:非課税/4:外2/5:外3  |          |
|             |                             |          |
|             |                             | *        |
| <u> </u>    | - · · · · · · · · · · 更新    |          |
|             | <u> 1</u> 閉じる(C) <b>?</b> ~ | ヽルブ(H)   |

更新ボタンを押して完了

#### ⑤ロゴ印字設定(初期出荷時は有です。画面上部で確認)

- (機能)発行画面立ち上げ時のロゴ印字を設定する
- (操作)発行画面上部の、ツール(T)⇒参照テーブル編集(T)⇒初期値⇒「OK」
   検索キー:□ゴ印字の「値」に"有"または"無"を入力

更新ボタンを押して完了

| 参照テーブ    | ル編集:初期値 | I.OTB                      | x     |
|----------|---------|----------------------------|-------|
| 検索キー     | -       | 値                          | •     |
| ▶□ゴ印字    |         | 有                          |       |
|          | ۲       | 012                        |       |
| 仕入コー     | ۲       | 2                          | =     |
| 仕入コー     | 「       | ↑1:買取/2:本仕/3:売仕/4:未決/5:ギフト |       |
| 1 取引先コ   | "ード     | 999999                     |       |
| 税区コー     | ۲       | 4                          |       |
| 税区コー     | 「詳細     | ↑0:外税/1:内税/2:非課税/4:外2/5:外3 |       |
|          |         |                            |       |
| <u> </u> |         |                            | *     |
|          | ▶ ▶ + - | Lales 更新                   |       |
|          |         | <u> </u> 開じる(C) 🦿 ^        | ルゴ(出) |

#### 4. 税率の変更

(機能)設定されている税率を変更する

(操作)発行画面上部の、ツール(T)⇒参照テーブル編集(T)⇒税率⇒「ОК」 検索キー:「A」の「値」に税率(半角数字)を入力 ※例:税率が8パーセントの場合は「8」を入力

x テーブルファイルを開く ファイル種別 ファイル一覧 システム固定 ロゴ印字 C フォーマット定義ファイル (\*.0FM) 117-129 札種 仕入形態 集計札用札種 画面定義ファイル (\*.0IP) 初期値 関係定義ファイル (\*.OMG) 税区分 税区分の印字 ◎ テーブルファイル (\*.OTB) <sup>牧略囲而</sup> 販促文字 ○ データ変換定義ファイル(\*.00D) ○ カウンターファイル(\*.00T) ✓ OK ×キャンセル ?ヘルプ(H) - 22 参照テーブル編集:税率.OTB |検索キー |値 ΝA 8 K < F H + - A ~ X C <u> Î</u> 閉じる(C) ? ヘルプ(H)

更新ボタンを押して完了

# <u>その他</u>

1. 値札コード

| 札種コード | 値札種類           | 札種コード | 值札種類         |
|-------|----------------|-------|--------------|
| 011   | 標準1号プロパー 1段バー  | 511   | 標準1号セール 1段バー |
| 012   | 標準1号プロパー 2段バー  | 512   | 標準1号セール 2段バー |
| 021   | 標準2号プロパー 1段バー  | 521   | 標準2号セール 1段バー |
| 022   | 標準2号プロパー 2段バー  | 522   | 標準2号セール 2段バー |
| 031   | 標準3号プロパー 1段バー  | 531   | 標準3号セール 1段バー |
| 032   | 標準3号プロパー 2段バー  | 532   | 標準3号セール 2段バー |
| 041   | 標準4号プロパー 1段バー  | 541   | 標準4号セール 1段バー |
| 042   | 標準4号プロパー 2段バー  | 542   | 標準4号セール 2段バー |
| 051   | 標準5号プロパー 1段バー  | 551   | 標準5号セール 1段バー |
| 052   | 標準5号プロパー 2段バー  | 552   | 標準5号セール 2段バー |
| 061   | 標準6号プロパー 1段バー  | 561   | 標準6号セール 1段バー |
| 062   | 標準6号プロパー 2段バー  | 562   | 標準6号セール 2段バー |
| 071   | 標準7号プロパー 1段バー  | 671   | 標準7号セール 1段バー |
| 072   | 標準7号プロパー 2段バー  | 572   | 標準7号セール 2段バー |
| 101   | 標準10号プロパー 1段バー | 610   | 標準11号セール バー無 |
| 102   | 標準10号プロパー 2段バー |       |              |
| 110   | 標準11号プロパー バー無  |       |              |

# 2. 税区分\_\_\_\_\_

| 税区コード | 税区分  |
|-------|------|
| 0     | 外税   |
| 1     | 内税   |
| 2     | 非課税  |
| 4     | 外税 2 |
| 5     | 外税3  |

2. 仕入形態

| 仕入コード | 仕入形態   |
|-------|--------|
| 1     | 買取仕入★  |
| 2     | 本仕入    |
| 3     | 売上仕入〇  |
| 4     | 未決伝票●  |
| 5     | ギフト定番☆ |

## 3. 販促文字一覧

| ⊐-ド                                                                                                    | 販促文字名称                                                                                         | ⊐-ド                                                                                        | 販促文字名称                                                                         | ⊐-ド                                                                                                    | 販促文字名称 |
|----------------------------------------------------------------------------------------------------|------------------------------------------------------------------------------------------------|--------------------------------------------------------------------------------------------|--------------------------------------------------------------------------------|----------------------------------------------------------------------------------------------------|--------|
| 01                                                                                                    | 税込み                                                                                            | 11                                                                                         | 1個に付き                                                                          | 2 1                                                                                                    | 1 足に付き |
| 0 2                                                                                                    | 特価品                                                                                            | 12                                                                                         | 2個に付き                                                                          | 2 2                                                                                                    | 2 足に付き |
| 03                                                                                                    | 奉仕品                                                                                            | 13                                                                                         | 3個に付き                                                                          | 23                                                                                                    | 3 足に付き |
| 04                                                                                                    | 特別奉仕品                                                                                          | 14                                                                                         | 4個に付き                                                                          | 24                                                                                                    | 4 足に付き |
| 05                                                                                                    |                                                                                                | 15                                                                                         | 5個に付き                                                                          | 2 5                                                                                                    | 5足に付き  |
| 06                                                                                                    | 1点に付き                                                                                          | 16                                                                                         | 1 枚に付き                                                                         | 26                                                                                                    | 1 mに付き |
| 07                                                                                                    | 2点に付き                                                                                          | 17                                                                                         | 2枚に付き                                                                          | 2 7                                                                                                    | 2 mに付き |
| 08                                                                                                    | 3点に付き                                                                                          | 18                                                                                         | 3枚に付き                                                                          | 28                                                                                                    | 3 mに付き |
| 09                                                                                                    | 4点に付き                                                                                          | 19                                                                                         | 4枚に付き                                                                          | 29                                                                                                    | 4 mに付き |
| 10                                                                                                    | 5点に付き                                                                                          | 2 0                                                                                        | 5枚に付き                                                                          | 30                                                                                                    | 5 mに付き |
|                                                                                                    |                                                                                                |                                                                                            |                                                                                |                                                                                                    |        |
|                                                                                                    |                                                                                                | 1                                                                                          |                                                                                | 1                                                                                                    |        |
| ⊐-ド                                                                                                    | 販促文字名称                                                                                         | ⊐- <b>ド</b>                                                                                | 販促文字名称                                                                         | ⊐-ド                                                                                                    | 販促文字名称 |
| ⊐-ド<br>31                                                                                                    | 販促文字名称<br>1 枚組                                                                                 | ⊐-ド<br>41                                                                                  | 販促文字名称<br>よりどり1枚                                                               | ⊐−ド<br>51                                                                                                    | 販促文字名称 |
| ⊐−ド<br>31<br>32                                                                                                    | 販促文字名称<br>1 枚組<br>2 枚組                                                                         | ⊐-ド<br>41<br>42                                                                            | 販促文字名称<br>よりどり1枚<br>よりどり2枚                                                     | ⊐−ド<br>51<br>52                                                                                                    | 販促文字名称 |
| ⊐-F<br>31<br>32<br>33                                                                                                    | 販促文字名称<br>1 枚組<br>2 枚組<br>3 枚組                                                                 | ⊐-F<br>41<br>42<br>43                                                                      | 販促文字名称<br>よりどり1枚<br>よりどり2枚<br>よりどり3枚                                           | ⊐-ド<br>51<br>52<br>53                                                                                                    | 販促文字名称 |
| ⊐-F<br>31<br>32<br>33<br>34                                                                                                    | 販促文字名称<br>1 枚組<br>2 枚組<br>3 枚組<br>4 枚組                                                         | ⊐-ド<br>41<br>42<br>43<br>44                                                                | 販促文字名称<br>よりどり1枚<br>よりどり2枚<br>よりどり3枚<br>よりどり4枚                                 | ⊐- F<br>5 1<br>5 2<br>5 3<br>5 4                                                                                                    | 販促文字名称 |
| ⊐- F<br>3 1<br>3 2<br>3 3<br>3 4<br>3 5                                                                                                    | 販促文字名称<br>1 枚組<br>2 枚組<br>3 枚組<br>4 枚組<br>5 枚組                                                 | $ \begin{array}{c} \neg - \cancel{k} \\ 4 \\ 4 \\ 4 \\ 4 \\ 4 \\ 4 \\ 4 \\ 5 \end{array} $ | 販促文字名称<br>よりどり1枚<br>よりどり2枚<br>よりどり3枚<br>よりどり4枚<br>よりどり5枚                       | ⊐- F<br>5 1<br>5 2<br>5 3<br>5 4<br>5 5                                                                                                    | 販促文字名称 |
| ⊐- F<br>3 1<br>3 2<br>3 3<br>3 4<br>3 5<br>3 6                                                                                                 | 販促文字名称<br>1 枚組<br>2 枚組<br>3 枚組<br>4 枚組<br>5 枚組<br>よりどり1 点                                      | $\neg - F$<br>4 1<br>4 2<br>4 3<br>4 4<br>4 5<br>4 6                                       | 販促文字名称<br>よりどり1枚<br>よりどり2枚<br>よりどり3枚<br>よりどり4枚<br>よりどり5枚<br>1セット               | $\neg - F$<br>5 1<br>5 2<br>5 3<br>5 4<br>5 5<br>5 6                                                                                                    | 販促文字名称 |
| ⊐ - F<br>3 1<br>3 2<br>3 3<br>3 4<br>3 5<br>3 6<br>3 7                                                                                         | 販促文字名称<br>1 枚組<br>2 枚組<br>3 枚組<br>4 枚組<br>5 枚組<br>よりどり1点<br>よりどり2点                             |                                                                                            | 販促文字名称<br>よりどり1枚<br>よりどり2枚<br>よりどり3枚<br>よりどり5枚<br>1セット<br>2セット                 | $ \neg - F5 15 25 35 45 5$                                                                                                    | 販促文字名称 |
| <ul> <li>⊐ - F</li> <li>3 1</li> <li>3 2</li> <li>3 3</li> <li>3 4</li> <li>3 5</li> <li>3 6</li> <li>3 7</li> <li>3 8</li> </ul>              | 販促文字名称<br>1 枚組<br>2 枚組<br>3 枚組<br>4 枚組<br>5 枚組<br>よりどり1点<br>よりどり2点<br>よりどり3点                   | $\neg - \downarrow^{}$ 4 1 4 2 4 3 4 4 4 5 4 6 4 7 4 8                                     | 販促文字名称<br>よりどり1枚<br>よりどり2枚<br>よりどり3枚<br>よりどり5枚<br>1セット<br>2セット<br>3セット         | $ \neg - F5 15 25 35 45 5$                                                                                                    | 販促文字名称 |
| <ul> <li>⊐ - F</li> <li>3 1</li> <li>3 2</li> <li>3 3</li> <li>3 4</li> <li>3 5</li> <li>3 6</li> <li>3 7</li> <li>3 8</li> <li>3 9</li> </ul> | 販促文字名称<br>1 枚組<br>2 枚組<br>3 枚組<br>4 枚組<br>5 枚組<br>よりどり 1 点<br>よりどり 2 点<br>よりどり 3 点<br>よりどり 4 点 | $\neg - \downarrow^{}$ 4 1 4 2 4 3 4 4 4 5 4 6 4 7 4 8 4 9                                 | 販促文字名称<br>よりどり1枚<br>よりどり2枚<br>よりどり3枚<br>よりどり5枚<br>1セット<br>2セット<br>3セット<br>4セット | $   \begin{array}{c}       \neg - r \\       5 1 \\       5 2 \\       5 3 \\       5 4 \\       5 5 \\       5 6 \\       5 7 \\       5 8 \\       5 9 \\   \end{array} $ | 販促文字名称 |

<u>ソフトウェアトラブル発生時のご連絡先</u>

「操作方法がわからない」「トラブルが解消しない」など、本システムについてご不明な点がありましたら、下記の部署までお問い合わせください。

# オカベマーキングシステム株式会社 技術部 システム課 TEL 03-5379-5323 FAX 03-3356-0716

受付時間:AM9:00~PM5:30 営業日:毎週月曜日~金曜日 (年末年始祝祭日・夏季休日を除く)